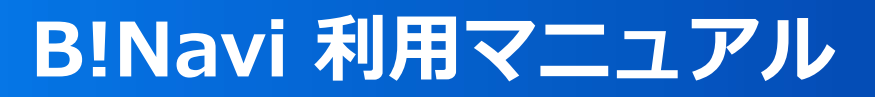

# 成績照会

# ①単位修得状況照会画面 ②自己判定 ③資格自己判定(資格取得希望者のみ)

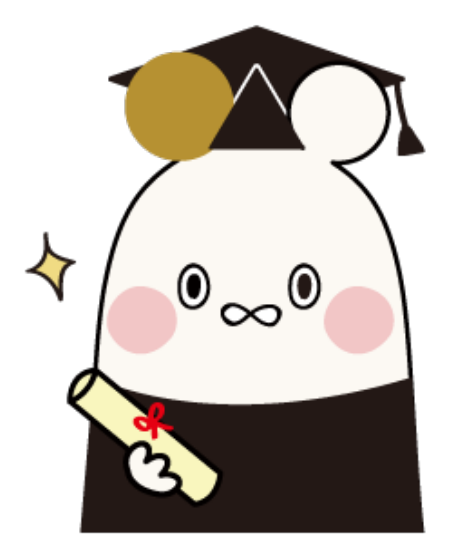

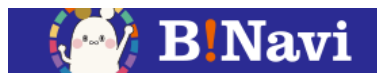

# 左側メニュー→教務/授業関連→成績→単位修得状況照会

| ≡ | <u>×=</u> |   |
|---|-----------|---|
| ♠ | HOME      | > |
|   | ボータル      | • |
|   | 掲示・アンケート  | • |
|   | 学生生活      | • |
| 5 | 教務/授業関連   | • |

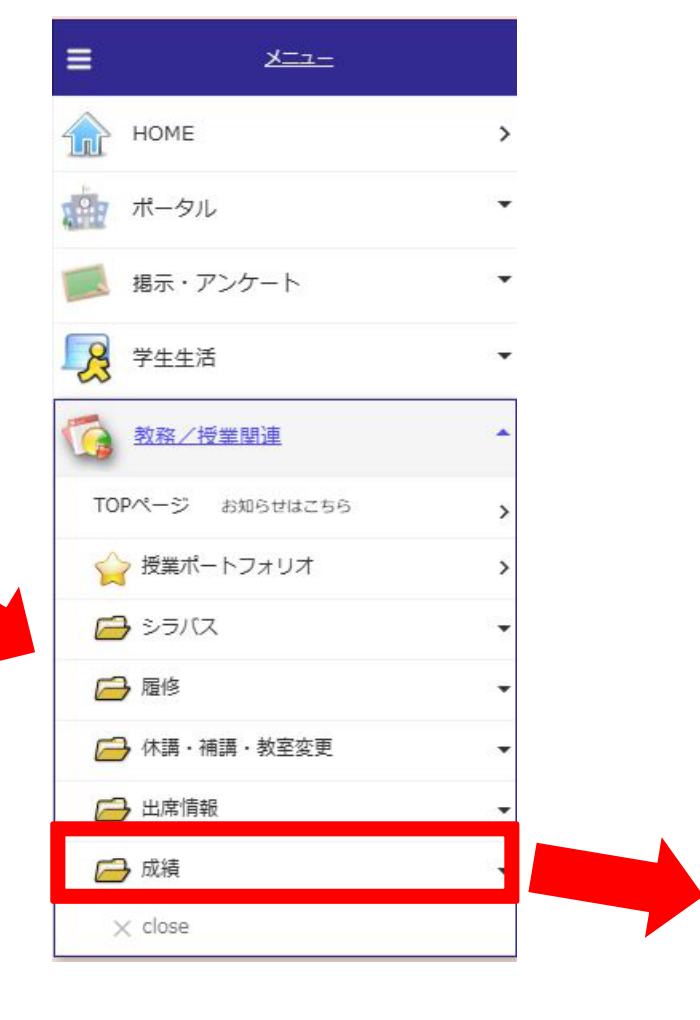

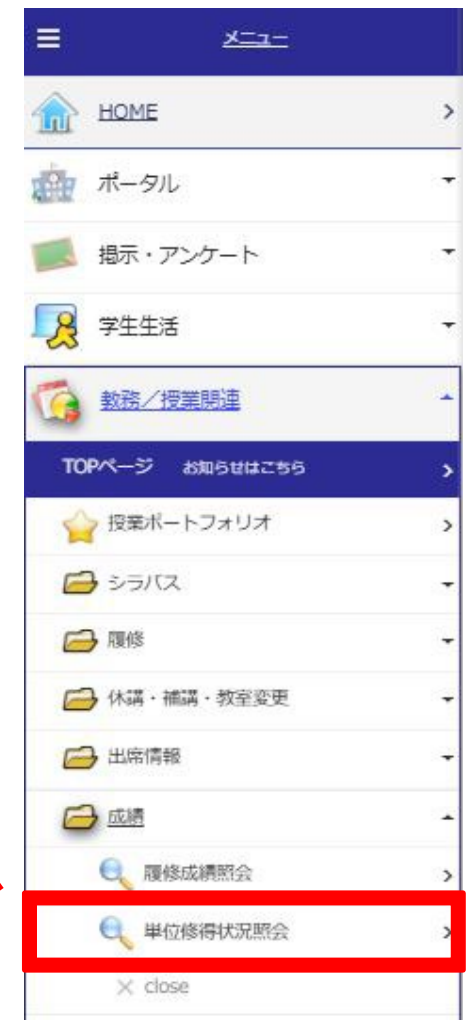

# 1.単位修得状況照会画面

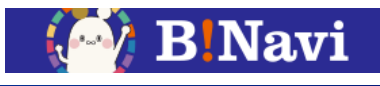

| 0                           | 甲心                                                                                            | 11111111111111111111111111111111111111                                                                                                    | 八川県五                                                                                |             |       |                                                                                         |                                                                                     |                                                                      |                                                                                                    |                                            |  |
|-----------------------------|-----------------------------------------------------------------------------------------------|----------------------------------------------------------------------------------------------------|-------------------------------------------------------------------------------------|-------------|-------|-----------------------------------------------------------------------------------------|-------------------------------------------------------------------------------------|----------------------------------------------------------------------|----------------------------------------------------------------------------------------------------|--------------------------------------------|--|
|                             | 氏名                                                                                            | 情報学和情報。                                                                                                    | 7三/学科                                                                               | 学籍番号        | 4年    |                                                                                         |                                                                                     |                                                                      |                                                                                                    |                                            |  |
| 年度                          | ///le<br>夏・学期                                                                                 | 2024年度秋学                                                                                                    | 明                                                                                   | 了+<br>合計単位数 | 144   |                                                                                         |                                                                                     |                                                                      |                                                                                                    |                                            |  |
| GPA                         | √履歴                                                                                           |                                                                                                    |                                                                                     |             |       |                                                                                         |                                                                                     |                                                                      |                                                                                                    |                                            |  |
| 通                           | 算GPA                                                                                          | 1.00                                                                                                    |                                                                                     |             |       |                                                                                         |                                                                                     |                                                                      |                                                                                                    |                                            |  |
|                             | 年度                                                                                            | 前期GPA                                                                                                    | 後期GPA                                                                               | 年度GPA       | 修得単位数 | t -                                                                                     |                                                                                     |                                                                      |                                                                                                    |                                            |  |
| 2                           | 2023                                                                                          |                                                                                                    |                                                                                     |             |       |                                                                                         |                                                                                     |                                                                      |                                                                                                    |                                            |  |
|                             |                                                                                               |                                                                                                    |                                                                                     |             |       |                                                                                         |                                                                                     |                                                                      |                                                                                                    |                                            |  |
| 2                           | 2022                                                                                          |                                                                                                    |                                                                                     |             |       |                                                                                         |                                                                                     |                                                                      |                                                                                                    |                                            |  |
| 14                          | 2022<br>2021                                                                                  |                                                                                                    |                                                                                     |             |       |                                                                                         |                                                                                     |                                                                      |                                                                                                    |                                            |  |
| 2<br>2<br>3日                | 2022<br>2021<br>目別成績状                                                                         | 況 ③科                                                                                                    | 目分類順 🔵 修得4                                                                          | F度学期順       |       |                                                                                         |                                                                                     |                                                                      |                                                                                                    |                                            |  |
| 2                           | 2022<br>2021<br>目別成績状<br>科目                                                                   | 況 <ol> <li>税</li> <li>税</li> </ol>                                                                                                    | 目分類順 〇修得4<br>科目中区分                                                                  | F度学期順<br>科  | 目小区分  | 科目                                                                                      | 単位数                                                                                 | 修得年度                                                                 | 修得学期                                                                                                    | HO SHA                                     |  |
| 2                           | 2022<br>2021<br>目別成績状<br>料E<br>〈共通教育                                                          | 況  税                                                                                                    | 目分類順 〇修得4<br>科目中区分<br>(I群)                                                          | F度学期順<br>科  | 目小区分  | 科目                                                                                      | 単位数<br>2                                                                            | 修得年度<br>2021                                                         | 修得学期                                                                                                    | 評語<br>D                                    |  |
| 2                           | 2022<br>2021<br>目別成績状<br>(共通教育<br>(共通教育                                                       | 況                                                                                                    | 目分類順 ○修得4<br><u>科目中区分</u><br>(I群)<br>(I群)                                           | F度学期順<br>料  | 目小区分  | <u>料目</u><br>哲学<br>日本国憲法                                                                | 単位数<br>2<br>2                                                                       | 修得年度<br>2021<br>2021                                                 | <b>修得学期</b><br>春学期<br>春学期                                                                                                    | 評語<br>D<br>D                               |  |
| 2                           | 2022<br>2021<br>目別成績状<br>料E<br>〈共通教育<br>〈共通教育<br>〈共通教育                                        | 況                                                                                                    | 日分類順 ○修得4<br><u>科目中区分</u><br>(I群)<br>(I群)<br>(I群)                                   | F度学期順<br>科  | 目小区分  | 科目           哲学           日本国憲法           倫理学                                           | 単位数<br>2<br>2<br>2<br>2                                                             | 修得年度<br>2021<br>2021<br>2021                                         | <u>修得学期</u><br>春学期<br>春学期<br>秋学期                                                                                                 | 評語<br>D<br>D<br>D                          |  |
| 2<br>2<br>3<br>4<br>5       | 2022<br>2021<br>目別成績状<br>(共通教育<br>(共通教育<br>(共通教育<br>(共通教育                                     | <ul> <li>況</li> <li>● 和目</li> <li>目大区分</li> <li>         「許目 〉</li> <li>         「許相 〉</li> <li>         「許相 〉</li> <li>         「許相 〉</li> <li>         「許相 〉</li> <li>         「許相 〉</li> </ul>                                                                                                    | 日分類順 ○ 修得4<br><u>科目中区分</u><br>(I群)<br>(I群)<br>(I群)<br>(I群)                          | E度学期順<br>科  | 目小区分  | <u>料目</u><br>哲学<br>日本国憲法<br>倫理学<br>美術                                                   | 単位数<br>2<br>2<br>2<br>2<br>2<br>2                                                   | 修得年度<br>2021<br>2021<br>2021<br>2021<br>2021                         | 修得学期           春学期           春学期           秋学期           秋学期                                                                     | 評語<br>D<br>D<br>D<br>D                     |  |
| 2                           | 2022<br>2021<br>目別成績状<br>(共通教育<br>(共通教育<br>(共通教育<br>(共通教育<br>(共通教育                            | 況                                                                                                    | ■分類順 ○ 修得年<br>料目中区分<br>(I群)<br>(I群)<br>(I群)<br>(I群)<br>(I群)                         | 度学期順科       | 目小区分  | <u>料目</u><br>哲学<br>日本国憲法<br>倫理学<br>美術<br>心理学                                            | 単位数<br>2<br>2<br>2<br>2<br>2<br>2<br>2<br>2<br>2<br>2<br>2                          | 修得年度<br>2021<br>2021<br>2021<br>2021<br>2021<br>2021                 | <b>修得学期</b><br>春学期<br>春学期<br>秋学期<br>秋学期<br>秋学期                                                                                   | 評語<br>D<br>D<br>D<br>D<br>B                |  |
| 2                           | 2022<br>2021<br>3別成績状<br>(共通数看<br>(共通数看<br>(共通教看<br>(共通教看<br>(共通教看<br>(共通教看<br>(共通教看<br>(共通教看 | <ul> <li>況</li> <li>● 和目</li> <li>15 区分</li> <li>16 科目</li> <li>17 首科目</li> <li>17 首科目</li> <li>17 首科目</li> <li>17 首科目</li> <li>17 首科目</li> <li>17 首科目</li> </ul>                                                                                                    | 副分類順 ○ 修得4<br><u>料目中区分</u><br>(I群)<br>(I群)<br>(I群)<br>(I群)<br>(I群)<br>(I群)<br>(I群)  | E度学期順科      | 目小区分  | 料目       哲学       日本国憲法       倫理学       美術       心理学       人間関係論                        | 単位数<br>2<br>2<br>2<br>2<br>2<br>2<br>2<br>2<br>2<br>2<br>2<br>2<br>2                | 修得年度<br>2021<br>2021<br>2021<br>2021<br>2021<br>2021<br>2021<br>202  | 修得学期           春学期           春学期           秋学期           秋学期           秋学期           秋学期           秋学期           秋学期             | <b>評語</b><br>D<br>D<br>D<br>D<br>B<br>D    |  |
| 2<br>2<br>3<br>4<br>目<br>)、 | 2022<br>2021<br>3別成績状<br>(共通数1<br>(共通数1<br>(共通数1<br>(共通数1<br>(共通数1<br>(共通数1<br>(共通数1<br>(共通数1 | <ul> <li>況</li> <li>● 科目</li> <li>         「有科目&gt;</li> <li>         「有科目&gt;</li> <li>         「有科目&gt;</li> <li>         「有科目&gt;</li> <li>         「有科目&gt;</li> <li>         「育科目&gt;</li> <li>         「育科目&gt;</li> <li>         「育科目&gt;</li> <li>         「育科目&gt;</li> <li>         「育科目&gt;</li> <li>         「育科目&gt;</li> <li>         「育科目&gt;</li> <li>         「育科目&gt;</li> <li>         「育科目&gt;</li> <li>         「育科目&gt;</li> <li>         「育科目&gt;</li> </ul> | 副分類順 ○ 修得4<br>料目中区分<br>(I群)<br>(I群)<br>(I群)<br>(I群)<br>(I群)<br>(I群)<br>(I群)<br>(I群) | 度学期順科       | 目小区分  | 科目         哲学         日本国憲法         倫理学         美術         心理学         人間関係論         哲学 | 単位数<br>2<br>2<br>2<br>2<br>2<br>2<br>2<br>2<br>2<br>2<br>2<br>2<br>2<br>2<br>2<br>2 | 修得年度<br>2021<br>2021<br>2021<br>2021<br>2021<br>2021<br>2022<br>2023 | <ul> <li>修得学期</li> <li>春学期</li> <li>春学期</li> <li>秋学期</li> <li>秋学期</li> <li>秋学期</li> <li>春学期</li> <li>春学期</li> <li>春学期</li> </ul> | 評語<br>D<br>D<br>D<br>D<br>B<br>B<br>D<br>S |  |

#### ●科目別成績状況 各科目の成績を確認できます。

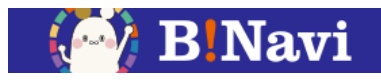

| 87 〈専門<br>目(違    | 門教育科<br>羅択)〉                          | (他学科)    |      | ユニバ-<br>論   | -サルデザイン         | 2          |      |      | 履修<br>中 |    | ●読替前科目一覧状況              |
|------------------|---------------------------------------|----------|------|-------------|-----------------|------------|------|------|---------|----|-------------------------|
| 88 〈専門<br>88 目(選 | 門教育科<br>羅択)〉                          | (他学部)    |      | 707         | テラピーと健康         | 2          |      |      | 履修<br>中 |    | 2科目修得することによって1科目の単位を修得  |
| 89 〈教職           | 11課程>                                 |          |      | 教育方法        | 去・技術論           | 2          | 2024 | 春学斯  | D       | 否  | たものとみなす場合、(カリキュラムによる)片方 |
| 90 〈教職           | 1.11111111111111111111111111111111111 |          |      | 教育方法        | 去・技術論           | 2          | 2024 | 秋学期  | l C     | 合  | 料目の成績が表示されます。2科目とも修得する  |
| ●詰替前利            | 日一暫状況                                 |          |      |             |                 |            |      |      |         |    | 削除され、科目成績状況に反映されます。     |
| No. 科目           | 大区分 彩                                 | 相中区分     | 科目小区 | ≤分          | 科目              | 単位数        | 修得年度 | 修得学期 | 月 評語    | 合否 |                         |
| 読替前成績            | はありません                                | <i>ъ</i> |      |             |                 |            |      |      |         |    |                         |
|                  | 计选择组织                                 | (A)      |      |             |                 |            |      |      |         |    |                         |
| ●卒業安什            | *甲111191每177                          | 沅 (A)    |      |             | a di sama barba |            | 合計   | 単位数  |         |    |                         |
|                  | 区分                                    | t i i    |      | 卒業要件<br>単位数 | 修得済<br>単位数      | 履修中<br>単位数 |      | は振替  | 不足単     | 位数 | ●卒業要件単位修得状況             |
| 卒業要件             |                                       |          |      | 124         | 100             | 24         | 1    | 24   |         |    | 各科目区分ごとの単位修得状況を確認できます   |
| 全学共通             | 科目                                    |          |      | 2           |                 | 2          | 2    | (2)  |         |    |                         |
| 共通教育             | 科目                                    |          |      | 12          | 12              |            | 1    | 2    |         |    |                         |
| 外国語科             | 目                                     |          |      | 6           | 6               |            |      | 6    |         |    |                         |
| 必修               |                                       |          |      | 4           | 4               |            |      | 4    |         |    |                         |
| 選択               |                                       |          |      | 2           | 2               |            | :    | 2    |         |    |                         |
| 専門教育             | 科目                                    |          |      | 104         | 82              | 22         | 1    | 04   |         |    |                         |
|                  |                                       |          |      |             |                 |            |      |      |         |    |                         |

※合計単位数の「※()内は振替単位」 各科目区分で必要とされる単位数を超過し、別の科目区分に振り替 わる場合、振替された単位が()内に表示されます。

# 1.単位修得状況照会画面

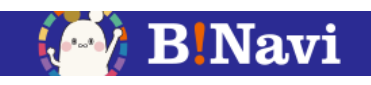

| 他学科                              |                                         |                              | 8                   | 14               | 22       |        |
|----------------------------------|-----------------------------------------|------------------------------|---------------------|------------------|----------|--------|
| 송밝                               |                                         | 124                          | 100                 | 24               | 124      | 0      |
|                                  | 2                                       | 卒黨要件                         | 修得济                 | 履修中              |          | TOWNER |
|                                  |                                         | 単位数                          | 単位数                 | 単位数              | 合計單位数    | 不足單位数  |
| ※卒業要件の内、オンライン<br>数               | 料目の単位                                   | -                            | 2                   | 16               | 18       | -      |
| ●卒業専件超過単位数(B)                    |                                         |                              |                     |                  |          |        |
| E5                               | <del>)</del>                            |                              | 修得済                 | 1                | 修中       | SIT    |
| 立業要件                             |                                         |                              | 単位叙                 |                  | 20       | 単位数    |
| 平馬女件<br>                         |                                         |                              | 2                   |                  | 20       | 22     |
| 土子代進行日                           |                                         |                              | 2                   |                  |          | 2      |
| ANT SI                           |                                         |                              | -                   |                  |          | -      |
| 18714                            | E.                                      |                              | 2                   | 2                | 0        | 22     |
|                                  |                                         |                              | -                   | -                |          |        |
| ●卒黨要仟外単位数(C)                     |                                         |                              |                     | 你很济              | 歸依中      | ett    |
| 科目大区分                            | 科目中区分                                   | 科                            | 目小区分                | 單位数              | 単位数      | 単位数    |
| 卒業要件外単位数はありません                   | ,                                       |                              |                     |                  |          |        |
|                                  | 修得清単位                                   | 醫修中単位                        | A14 80 1989         |                  |          |        |
| ●総合計単位数(A+B+C)                   | 数                                       | 数                            | 251#12X             |                  |          |        |
|                                  | 102                                     | 44                           | 146                 |                  |          |        |
| <ul> <li>単位振替条件</li> </ul>       |                                         |                              |                     | _                |          |        |
| No.<br>振替元<br>要件項目               | 振替先<br>要件項目                             |                              | 振替可能<br>単位数         |                  |          |        |
| 1 選択                             | 全学共通科                                   | 4日                           | 2                   |                  |          |        |
| ※単位振替とは                          |                                         |                              |                     |                  |          |        |
| 振替元要件項目の卒業要件単位<br>振替先要件項目に充当できる単 | 数を超過して修復<br>位数に上限がある                    | ₿した単位 <sup>3</sup><br>る場合には、 | を振替先要件項目<br>「振替可能単位 | の単位として<br>数」欄に表示 | 充当する制度です | ۶.     |
|                                  | ALL ALL ALL ALL ALL ALL ALL ALL ALL ALL |                              | · · ·               |                  |          |        |
|                                  |                                         |                              |                     |                  |          |        |
|                                  |                                         |                              |                     |                  |          |        |

2. 自己判定

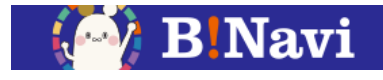

# 左側メニュー→教務/授業関連→履修→自己判定

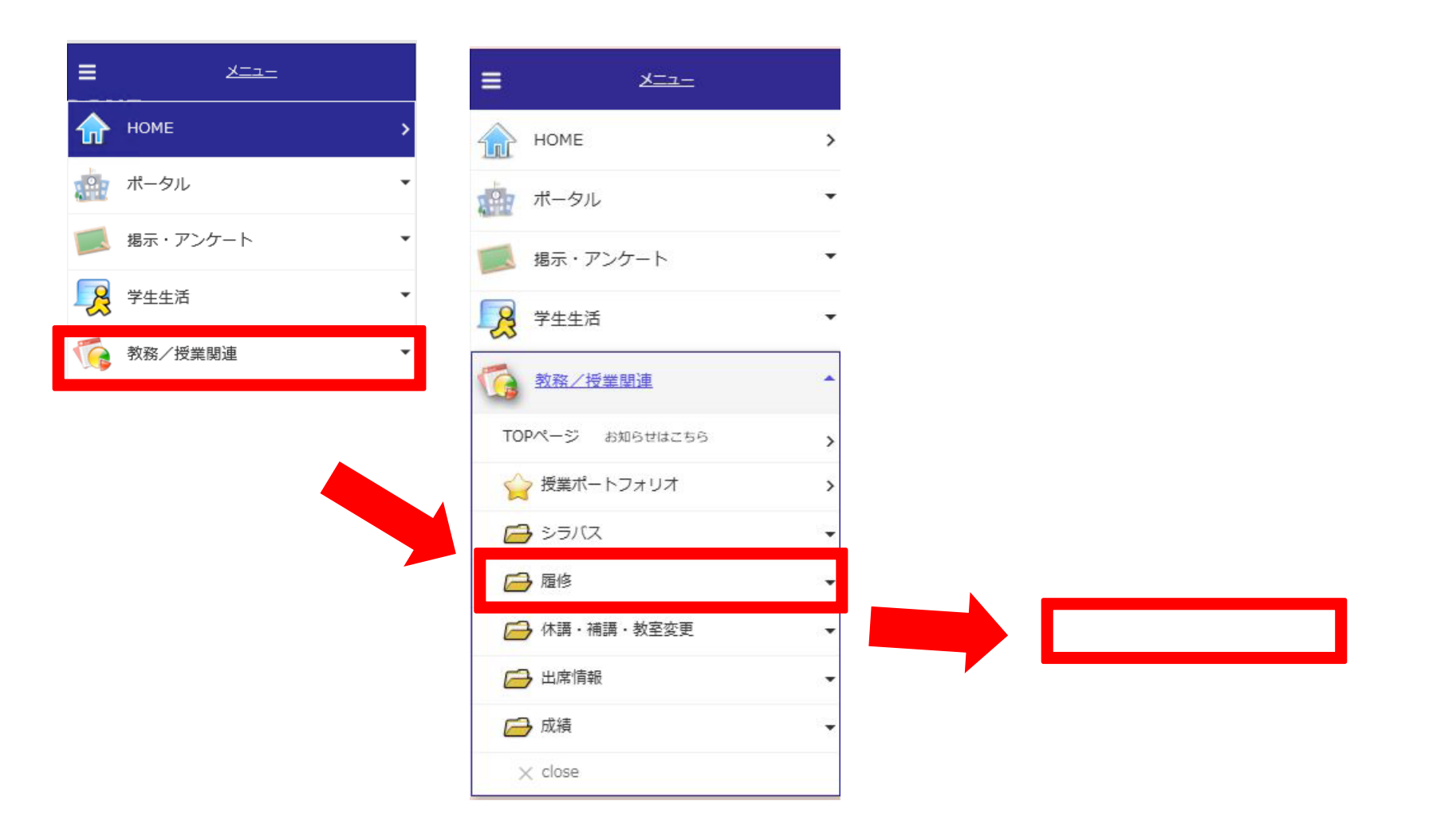

### 2. 自己判定

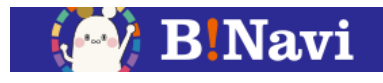

履修情報、成績情報から、進級・卒業要件を満たしているか確認します。

進級・卒業要件に対して見込判定を行うことができます。

| 学生氏名          |        |           | 学籍        | 番号         |            |            |           |          |
|---------------|--------|-----------|-----------|------------|------------|------------|-----------|----------|
| 学生所同          | 情報学部情報 | システム学科    | 7         | 年 4年       |            |            |           |          |
| 判定所属          | 情報学部情報 | システム学科    | 判定        | 学年 4年      |            |            |           |          |
| 定結果           |        |           |           |            |            |            |           |          |
| 区分            |        | 下限<br>単位数 | 上限<br>単位数 | 修得済<br>単位数 | 履修中<br>単位数 | 判定用<br>単位数 | 不足<br>単位数 | 判定<br>結果 |
| - 沙卒業要件       |        | 124       | 999       | 100        | 24         | 124        | 0         | 充足       |
| ▶ ● 全学共通      | 相目     | 2         | 2         | 0          | 2          | 2          | 0         | 充足       |
| - 10 共通教育     | 科目     | 12        | 12        | 12         | 0          | 12         | 0         | 充足       |
| 中一外国語科        | ID     | 6         | 6         | 6          | 0          | 6          | 0         | 充足       |
| 1-0018        |        | 4         | 4         | 4          | 0          | 4          | 0         | 充足       |
| ↓ L Ø 選択      |        | 2         | 2         | 2          | 0          | 2          | 0         | 充足       |
| ▲⊘専門教育        | 科目     | 104       | 104       | 82         | 22         | 104        | 0         | 充足       |
| ┣♥学部3         | t通科目   | 6         | 6         | 6          | 0          | 6          | 0         | 充足       |
| 10018         |        | 32        | 32        | 26         | 6          | 32         | 0         | 充足       |
| ∎-⊘選択         |        | 66        | 66        | 50         | 16         | 66         | 0         | 充足       |
| <b>≜-⊘</b> 他: | 字部他学科  | 0         | 24        | 8          | 16         | 24         | 0         | 充足       |
| +0            | 他学部    | 0         | 6         | 0          | 2          | 2          | 0         | 充足       |
| LØ            | 他学科    | 0         | 24        | 8          | 14         | 22         | 0         | 充足       |
| ンライン科目        |        |           |           |            |            |            |           |          |
| 修得単位数         | 2      |           |           |            |            |            |           |          |
| 業要件超過甲位       |        |           |           |            |            |            |           |          |
| 修得単位数         | 22     |           |           |            |            |            |           |          |

卒業要件を満たしている場合は「充足」、卒業 要件を満たしていない場合は、「未充足」とな ります。成績発表後、各科目区分の卒業要件が 満たしているかは自己判定機能により確認して ください。 3. 資格自己判定(資格取得希望者のみ)

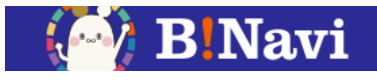

# 左側メニュー→教務/授業関連→履修→資格自己判定

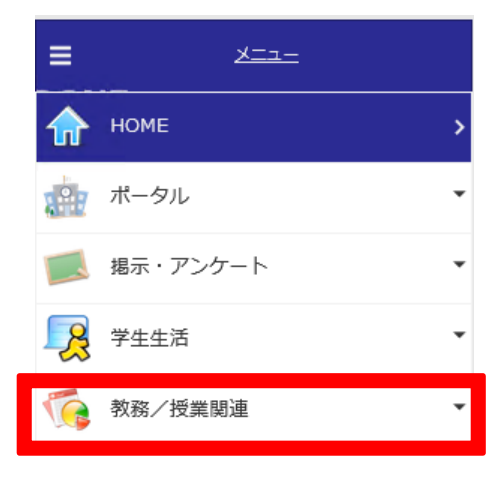

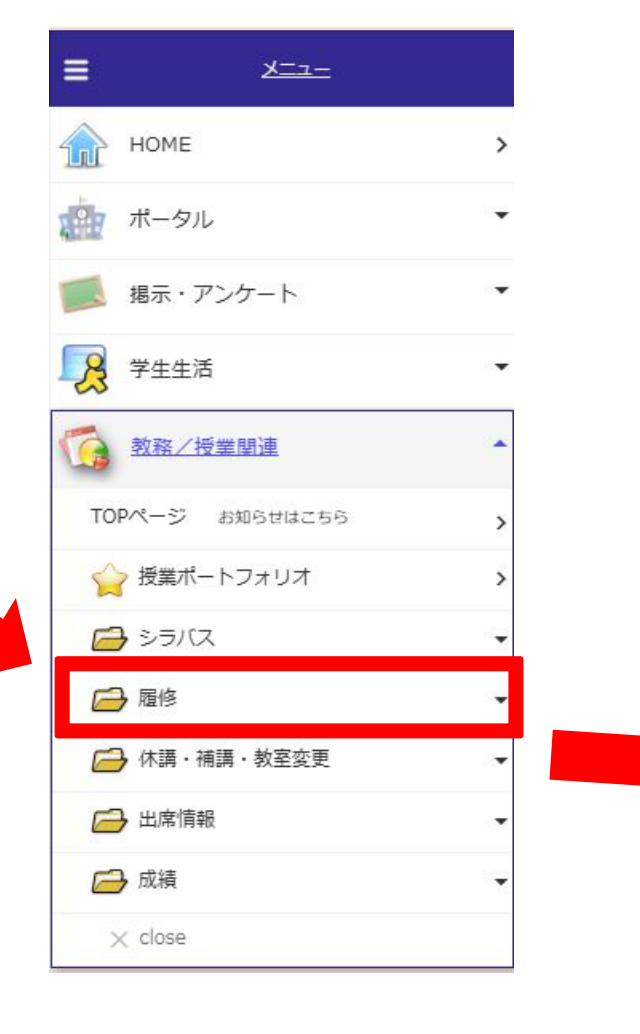

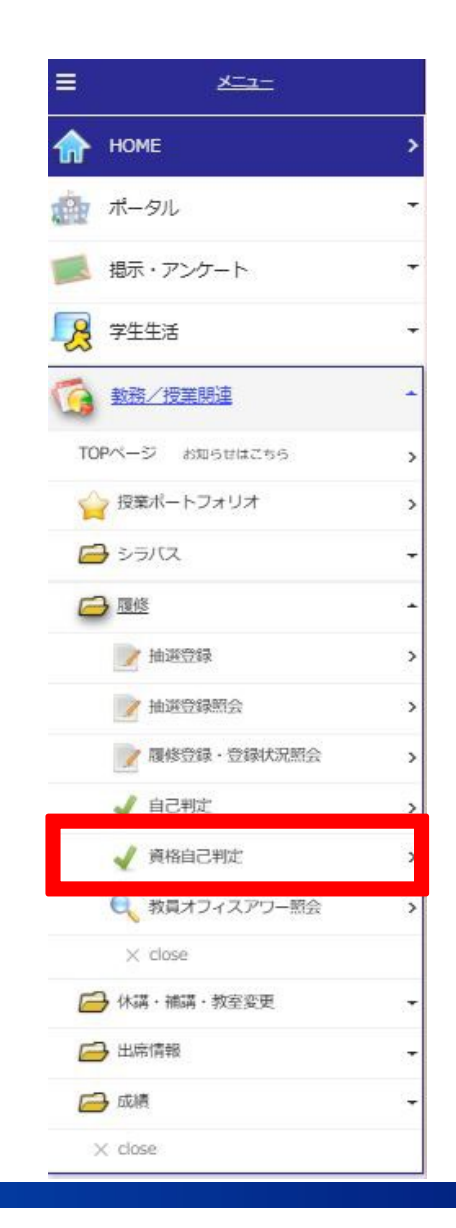

3. 資格自己判定(資格取得希望者のみ)

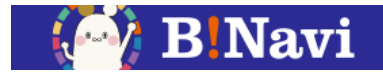

資格取得申請を行った資格について、履修情報、成績情報から、資格取得要件を満たしているか確認します。 資格取得要件に対して見込判定を行うことができます。

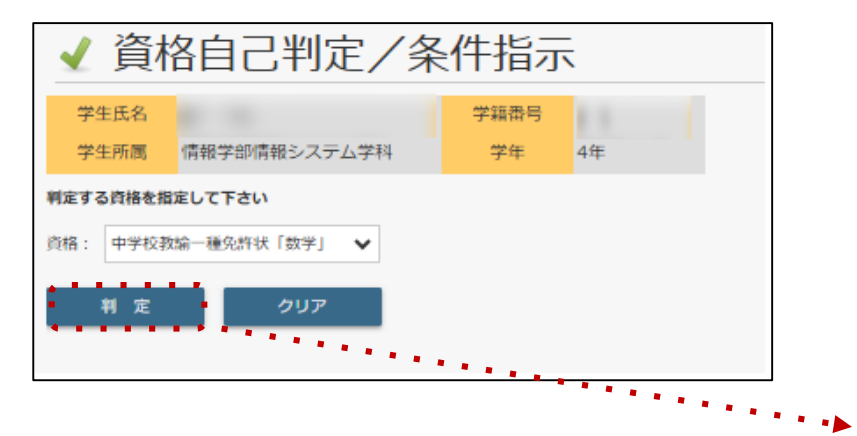

判定条件を選択し、 「判定 | ボタンをクリックします。

| 学生氏名                                                                                                    |                                                           | 学籍                                                        | 福号 (                                                      |                                                     |                                                            |                                                        |                                                                                                    |
|----------------------------------------------------------------------------------------------------|-----------------------------------------------------------|-----------------------------------------------------------|-----------------------------------------------------------|-----------------------------------------------------|------------------------------------------------------------|--------------------------------------------------------|----------------------------------------------------------------------------------------------------|
| 学生所商 情報学部情報シ                                                                                                  | ステム学科                                                     | 7                                                         | 年 4年                                                      |                                                     |                                                            |                                                        |                                                                                                    |
| 判定所属 情報システム学                                                                                                  | e專4                                                       |                                                           |                                                           |                                                     |                                                            |                                                        |                                                                                                    |
| 判定資格 中学校教諭一種                                                                                                  | 免許状「数                                                     | ≠J                                                        |                                                           |                                                     |                                                            |                                                        |                                                                                                    |
| 総合結果                                                                                                    |                                                           |                                                           |                                                           |                                                     |                                                            |                                                        |                                                                                                    |
| 有効単位数                                                                                                    | 108                                                       |                                                           |                                                           |                                                     |                                                            |                                                        |                                                                                                    |
| 有効科目数                                                                                                    | 51                                                        |                                                           |                                                           |                                                     |                                                            |                                                        |                                                                                                    |
| 総合単位数                                                                                                    | 170                                                       |                                                           |                                                           |                                                     |                                                            |                                                        |                                                                                                    |
| 総合科目数                                                                                                    | 85                                                        |                                                           |                                                           |                                                     |                                                            |                                                        |                                                                                                    |
| 判定結果 3                                                                                                    | 充足                                                        |                                                           |                                                           |                                                     |                                                            |                                                        |                                                                                                    |
|                                                                                                    |                                                           |                                                           |                                                           |                                                     |                                                            |                                                        |                                                                                                    |
| 区分                                                                                                    | 下限<br>単位数                                                 | 上限<br>単位数                                                 | 修得済<br>単位数                                                | 履修中<br>単位数                                          | 判定用<br>単位数                                                 | 不足<br>単位数                                              | 判定<br>結果                                                                                                    |
| 区分                                                                                                    | 下限<br>単位数<br>0                                            | 上限<br>単位数<br>0                                            | 修得済<br>単位数<br>96                                          | 履修中<br>単位数<br>12                                    | 判定用<br>単位数<br>0                                            | 不足<br>単位数<br>0                                         | 判 <u>定</u><br>結果<br>充足                                                                                                    |
| 区分<br>②資格要件<br>                                                                                               | 下限<br>単位数<br>0                                            | 上限<br>単位数<br>0<br>11                                      | 修得済<br>単位数<br>96<br>11                                    | 履修中<br>単位数<br>12<br>0                               | 判定用<br>単位数<br>0<br>11                                      | 不足<br>単位数<br>0<br>0                                    | <ul><li>判定</li><li>判定</li><li>発足</li><li>充足</li><li>充足</li></ul>                                                                                                    |
| 区分<br>②資格要件<br>十〇基礎的理解に関する項目<br>十〇道徳・総合的学習                                                                    | 下限<br>単位数<br>□ 11<br>11                                   | 上限<br>単位数<br>0<br>11<br>11                                | 修得済<br>単位数<br>96<br>11<br>11                              | <b>履修中</b><br>単位数<br>12<br>0<br>0                   | 判定用<br>単位数<br>0<br>11<br>11                                | 不足<br>単位数<br>0<br>0                                    | <b>判定</b><br>結果<br>充足<br>充足<br>充足<br>充足                                                                                                    |
| 区分<br>②資格要件<br>十〇基礎的理解に関する項目<br>十〇道徳・総合的学習<br>十〇数学指導法                                                         | 下限<br>単位数<br>0<br>11<br>11<br>8                           | 上限<br>単位数<br>0<br>11<br>11<br>8                           | 修得済<br>単位数<br>96<br>11<br>11<br>8                         | 履修中<br>単位数<br>12<br>0<br>0                          | 判定用<br>単位数<br>0<br>11<br>11<br>8                           | 不足<br>単位数<br>0<br>0<br>0                               | <b>判註</b><br>充足<br>充足<br>充足<br>充足                                                                                                    |
| 区分<br>②資格要件<br>トワ基礎的理解に関する項目<br>トワ道徳・総合的学習<br>トワ数学指導法<br>◆○教科に関する専門的事II                                       | 下限<br>単位数<br>0<br>目 11<br>11<br>8<br>頁 0                  | 上限<br>単位数<br>01<br>11<br>11<br>8<br>0                     | 修得済<br>単位数<br>96<br>11<br>11<br>8<br>64                   | <b>履修中</b><br>単位数<br>12<br>0<br>0<br>0<br>6         | 判定用<br>単位数<br>0<br>11<br>11<br>8<br>0                      | 不足<br>単位数<br>0<br>0<br>0<br>0<br>0                     | <b>利定</b><br>充足<br>充足<br>充足<br>充足<br>充足                                                                                                    |
| 区分<br>② 資格要件<br>↓ ⑦ 基礎的理解に関する項目<br>↓ ⑦ 道徳・総合的学習<br>↓ ⑦ 数学指導法<br>◆ ⑦ 教科に関する専門的事I<br>↓ ↓ ⑦ システム開発               | 下限<br>単位数<br>0<br>1<br>11<br>11<br>8<br>月 0<br>8          | 上限<br>単位数<br>0<br>11<br>11<br>8<br>0<br>8                 | 修得済<br>単位数<br>96<br>11<br>11<br>8<br>64<br>38             | 履修中<br>単位数<br>12<br>0<br>0<br>0<br>6<br>0           | 判定用<br>単位数<br>0<br>11<br>11<br>8<br>0<br>8                 | 不足<br>単位数<br>0<br>0<br>0<br>0<br>0<br>0                | <b>判定</b><br>充足<br>充足<br>充足<br>充足<br>充足<br>充足<br>充足                                                                                                    |
| 区分<br>② 資格要件<br>↓ ⑦ 基礎的理解に関する項目<br>↓ ⑦ 道徳・総合的学習<br>↓ ⑦ 数学指導法<br>◆ ⑦ 教科に関する専門的事項<br>↓ ↓ ⑦ システム開発<br>↓ ↓ ⑦ 専門教育 | 下限<br>単位数<br>0<br>11<br>11<br>11<br>8<br>頁<br>0<br>8<br>8 | 上限<br>単位数<br>0<br>11<br>11<br>11<br>8<br>0<br>8<br>8<br>8 | 修得済<br>単位数<br>96<br>11<br>11<br>11<br>8<br>64<br>38<br>26 | 履修中<br>単位数<br>12<br>0<br>0<br>0<br>0<br>6<br>0<br>6 | 判定用<br>単位数<br>0<br>11<br>11<br>11<br>8<br>0<br>8<br>8<br>8 | 不足<br>単位数<br>0<br>0<br>0<br>0<br>0<br>0<br>0<br>0<br>0 | <ul> <li>料定</li> <li>発定</li> <li>充足</li> <li>充足</li> <li>充足</li> <li>充足</li> <li>充足</li> <li>充足</li> <li>充足</li> <li>充足</li> <li>充足</li> <li>充足</li> <li>充足</li> </ul> |